## ISTRUZIONI PER LA PRENOTAZIONE

## 1. Tramite applicazione Argo DIDUP - famiglia

| Assenze giornaliere   |  |
|-----------------------|--|
| 🐻 Voti giornalieri    |  |
| 🚾 Note                |  |
| 📑 Voti scrutinio      |  |
| 📧 Compiti assegnati   |  |
| 📧 Argomenti lezione   |  |
| Orario classe         |  |
| 😴 Ricevimento docenti |  |
| Bacneca               |  |
| 련 Documenti alunno    |  |
| 🟓 Documenti docenti   |  |
| 🕫 Dati anagrafici     |  |
| 🕕 Informazioni su     |  |

## Cliccare su ricevimento docenti

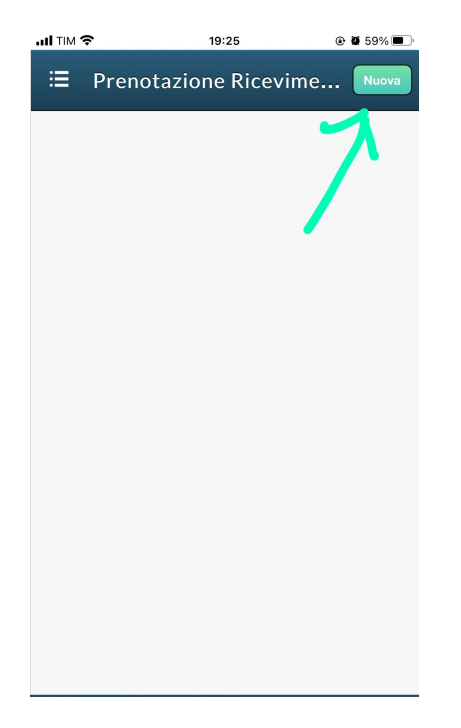

Cliccare su "Nuova".

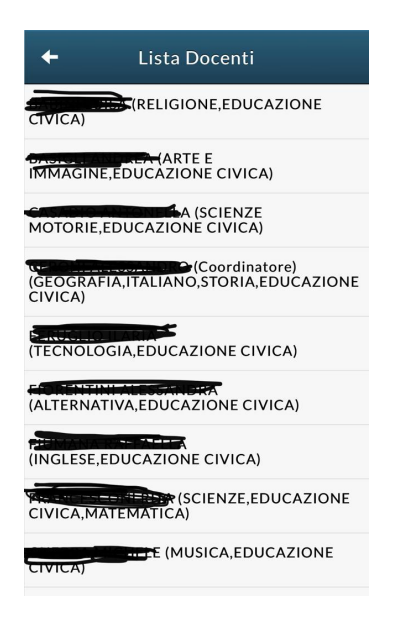

Comparirà la lista dei docenti della classe. Selezionare il docente con cui si vuol prenotare il colloquio e procedere con la prenotazione

**2. Da ARGO SCUOLA NEXT** /servizi classe/ ricevimento docenti. Cliccare sulla specifica icona

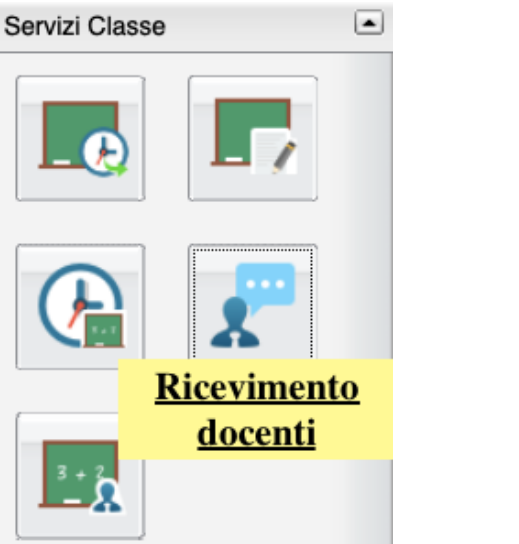

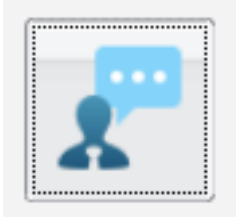

Comparirà l'elenco dei docenti. Selezionare il nome del docente con cui si vuole prenotare il colloquio e cliccare su "Nuova Prenotazione

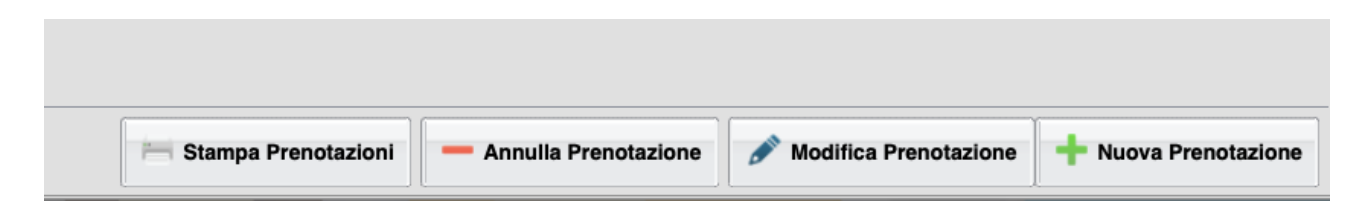

Comparirà il calendario delle date e orari disponibili ed il nickname da inserire per partecipare al colloquio (colloquicognome, per es., se ci fosse un prof Rossi, il nickname sarebbe "colloquirossi").

Procedere con la prenotazione.

## ISTRUZIONI PER I COLLOQUI

Il giorno del colloquio, nell'orario prenotato, il genitore accederà alla piattaforma GSuite, utilizzando l'account dello studente

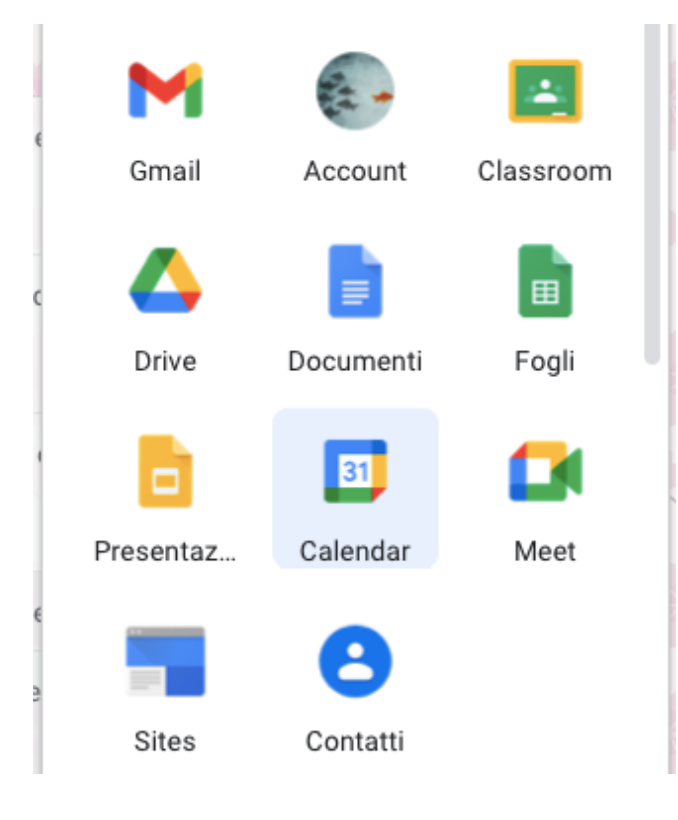

Avvierà l'applicazione Meet

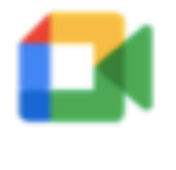

Meet

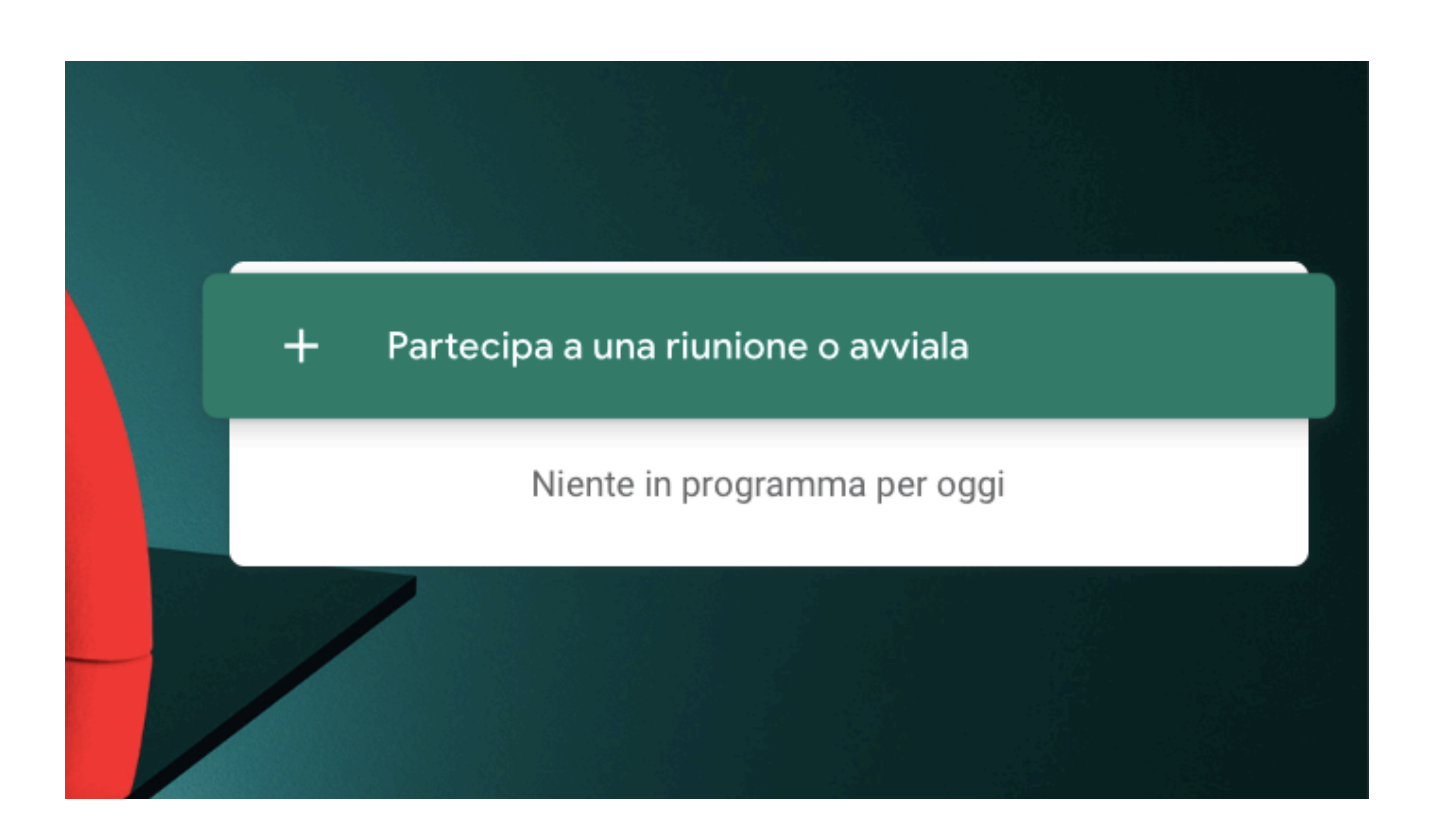

Dopo aver cliccato sulla barra verde, dovrà inserirà il nickname del docente e cliccare su "Continua".

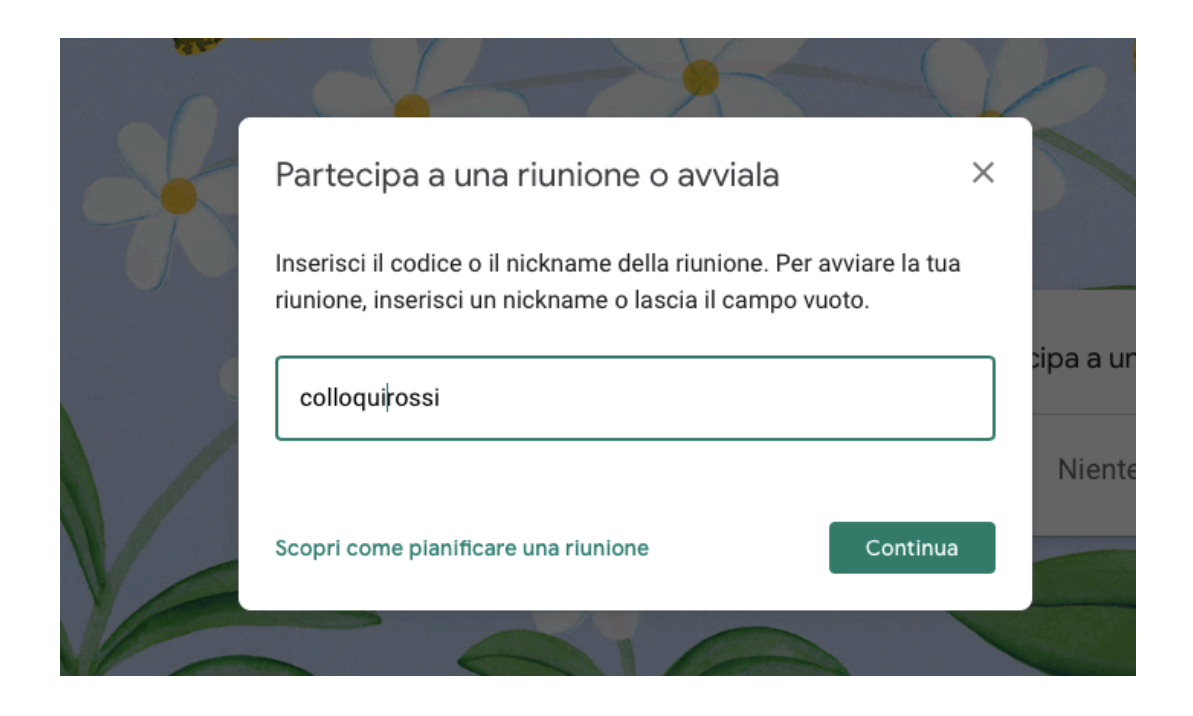

Cliccare sul tasto "Partecipa" SOLO QUANDO nella riunione compare solo il nome del docente, come nell'esempio

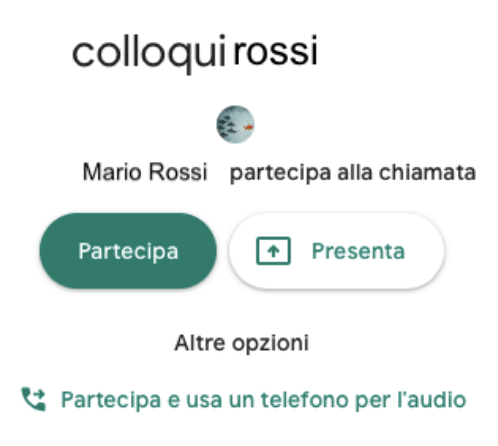

Il docente potrà accogliere una sola famiglia alla volta, pertanto coloro i quali tenteranno un ingresso anticipato all'incontro potrebbero ricevere un rifiuto temporaneo fino a conclusione dell'incontro con il precedente genitore.

I genitori sono pertanto invitati ad attenersi agli schemi orari ricevuti, onde evitare sovrapposizioni, accedendo al colloquio online solo nell'orario per loro fissato.